# 免费的支持西门子的远程编程工具

#### ---本机网口转远程网口----

免费的支持西门子的远程编程工具。压缩包只有 50M,解压后即可直接运行, 在工厂那边的电脑上启动起来即可,然后我在自己的办公电脑上就可以直接透传 编程了。后续就以我的国产西门子 1200 PLC 为例来讲述。

### 步骤 1, 在工厂电脑上下载安装"朋控远程编程工具"

- 1) 、工厂那边的电脑连接西门子 1200PLC, PLC 的 IP 为 192.168.1.10
- 2) 、下载"朋控远程编程工具",地址为

https://cloud.anysin.com/cloud/apk.jsp?type=30

解压后的文件结构如下:

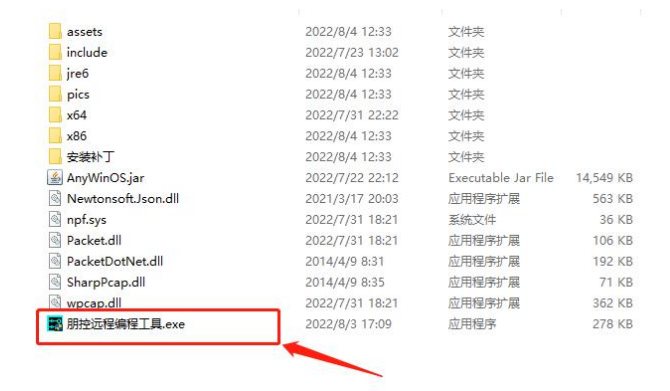

双击上图中的 exe 文件, 启动朋控远程编程工具(建议关闭杀毒软件和防火墙, 否则可能会误报病毒), 如下所示:

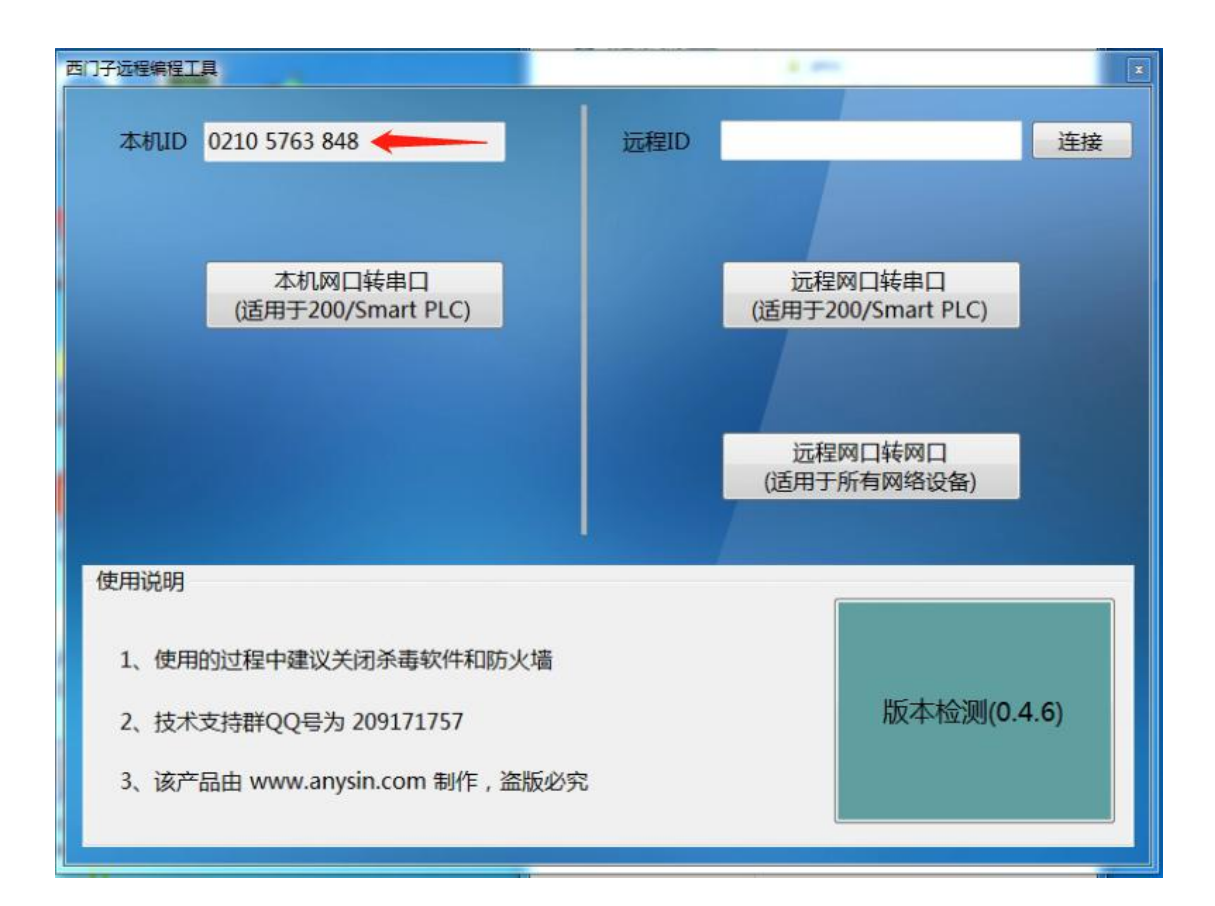

# 步骤 2,在自己的办公电脑上下载安装"朋控远程编 程工具"

1) 下载"朋控远程编程工具", 下载和安装过程同上

2) 远程连接工厂电脑 ID, 打开"远程网口转网口"

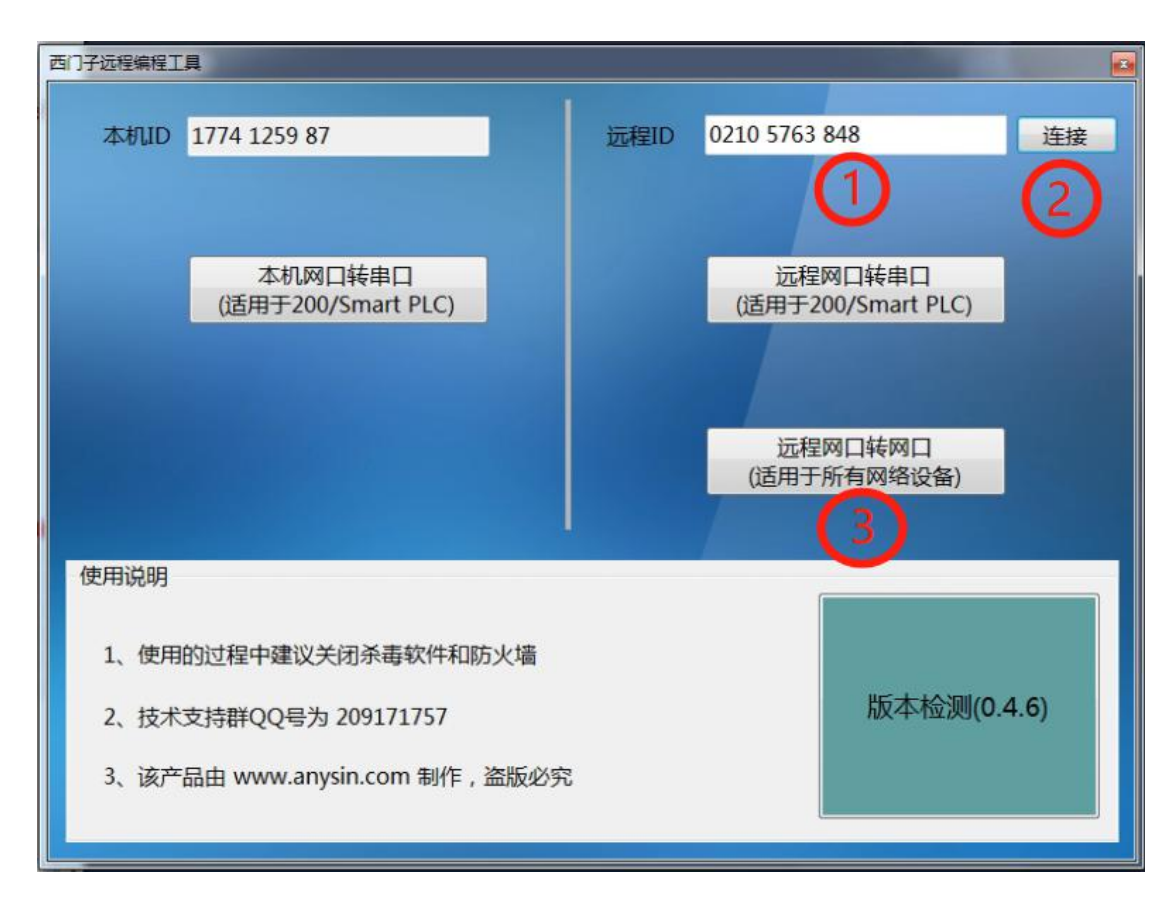

3) 将西门子 1200PLC 的 IP(192.168.1.10)映射到自己办公电脑的 127.0.0.1,

点击"启动"

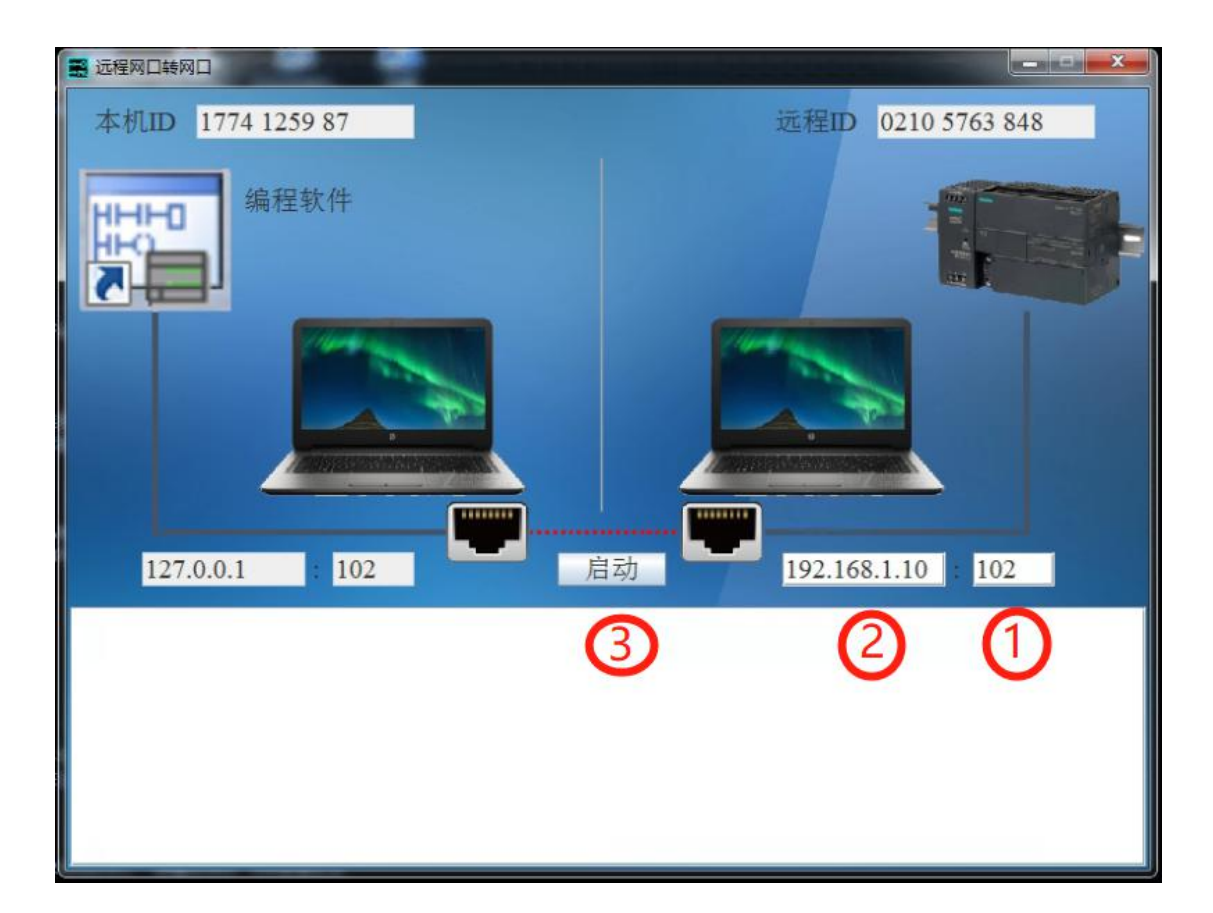

4) 在自己的办公电脑上,通过博图连接 127.0.0.1,上传/下载/调试

下载:

| 扩展的下载到设备                                             |                                                                                                    |                 |                |             |              | ×        |  |  |
|------------------------------------------------------|----------------------------------------------------------------------------------------------------|-----------------|----------------|-------------|--------------|----------|--|--|
|                                                      | 组态访问节点属于 *PLC_1*                                                                                                |                 |                |             |              |          |  |  |
|                                                      | 设备                                                                                                    | 设备类型            | 插槽             | 类型          | 地址           | 子网       |  |  |
|                                                      | PLC_1                                                                                                    | CPU 1211C DC/D  | 1 X1           | PN/IE       | 192.168.1.10 |          |  |  |
|                                                      |                                                                                                    |                 |                |             |              |          |  |  |
|                                                      |                                                                                                    |                 |                |             |              |          |  |  |
|                                                      |                                                                                                    |                 |                |             |              |          |  |  |
|                                                      |                                                                                                    | 아이아이 삼 미수가 풍    |                | - pulle     |              |          |  |  |
|                                                      |                                                                                                    |                 |                |             |              |          |  |  |
|                                                      | a la contra da contra da contra da contra da contra da contra da contra da contra da contra da contra da contra |                 | 400 - [        | ■ 802.11n U | hartofa      |          |  |  |
| 注意: 这里不能                                             | 选电脑上带叉的                                                                                                    |                 |                |             | 1)/3)©]      |          |  |  |
| 建议选择当前电                                              | 脑上网的那个网                                                                                                    |                 | 庆 L            |             |              |          |  |  |
|                                                      | 14 (19 mm i m 19 da)                                                                                            |                 |                |             |              |          |  |  |
|                                                      | 选择目标设备:                                                                                                    | All day she was | là en de l     |             | 显示所有兼容的设备    |          |  |  |
|                                                      | 设备                                                                                                    | 设备类型            | 接口类            | <u>쐰</u>    |              | 日标设备     |  |  |
| ·····                                                |                                                                                                    | -               | PN/IE<br>PN/IE |             | 访问地址         |          |  |  |
| <u> </u>                                             |                                                                                                    |                 |                | _           | AN-24CML     |          |  |  |
|                                                      | 补充说旧·如耳                                                                                                    | 实在搜索不           | <b>至</b> 日     | TUNT        |              | 001即可    |  |  |
| □ 闪烁 LED                                             | 11,20,004,30,40,4                                                                                               |                 | 101            | 37777       |              |          |  |  |
|                                                      |                                                                                                    |                 |                |             |              |          |  |  |
|                                                      |                                                                                                    |                 |                |             | 6            | T448表(c) |  |  |
|                                                      |                                                                                                    |                 |                |             |              | 开始技乐区    |  |  |
| 在线状态信息:                                              |                                                                                                    |                 |                |             | 🗌 仅显示错误消息    |          |  |  |
| ▲ 找到可访问设备 yeli-po                                    | [192.168.1.124]                                                                                                 |                 |                |             |              | ^        |  |  |
| <ol> <li>打抽已结果。4 台可切</li> <li>1. 工力此复兴各位自</li> </ol> | 间的设备中找到1台兼谷                                                                                                    | 扪设备。            |                |             |              |          |  |  |
| ♥ 正任恢复反軍信息…                                          | 0                                                                                                    |                 |                |             |              |          |  |  |
|                                                      |                                                                                                    |                 |                |             |              |          |  |  |
|                                                      |                                                                                                    |                 |                |             | 5 下载山        | 取消©      |  |  |
|                                                      |                                                                                                    |                 |                |             |              |          |  |  |

转至在线:

| 转至在线                                                   |                                     |                |             |           |             |         | ×          |  |
|--------------------------------------------------------|-------------------------------------|----------------|-------------|-----------|-------------|---------|------------|--|
|                                                        | 组态访问节点属于 "PLC_1"                    |                |             |           |             |         |            |  |
|                                                        | 设备                                  | 设备类型           | 插槽          | 类型        | 地址          |         | 子网         |  |
|                                                        | PLC_1                               | CPU 1211C DC/D | 1 X1        | PN/IE     | 192.168.1.1 | 0       |            |  |
|                                                        |                                     |                |             |           |             |         |            |  |
|                                                        |                                     |                |             |           |             |         |            |  |
|                                                        |                                     |                |             |           |             |         |            |  |
|                                                        |                                     | PG/PC 接口的类     | 型:          | PN/IE     |             | 6       | -          |  |
|                                                        | PG/PC接口: 1 1 USB Wireless LAN Carol |                |             |           |             |         | - • 3      |  |
| and the second second                                  |                                     | 展山子网的道         | ·接:         | 插槽"1 X1"2 | 的方向         |         | <b>•</b> • |  |
| 注意: 这里不能                                               | 选电脑上带叉的                             | 的网卡第一个网        | 镁:          |           |             |         | - 0        |  |
| 建议选择当前电                                                | 脑上网的那个                              | 図市             |             |           |             | 0       |            |  |
|                                                        | 选择目标设备:                             |                |             |           | 显示所有兼容      | 的设备之    | -          |  |
|                                                        | 设备                                  | 设备类型           | 接口类         | 型         | 地址          | 日相      | 示设备        |  |
|                                                        | PLC_2                               | CPU 1211C DC/D | PN/IE       |           | 127.0.0.1   | 4) PLC  | _2         |  |
| i II                                                   | -                                   | -              | PN/IE       | -         | 访问地址        | -       |            |  |
|                                                        |                                     |                |             |           |             |         |            |  |
|                                                        | 补充说明:                               | 如果实在推          | <b>要案</b> 个 | \到, 以     | (击这里, 轴     | 俞入127.  | 0.0.1即可    |  |
| □ 闪烁 LED                                               |                                     |                |             |           |             |         |            |  |
|                                                        |                                     |                |             |           |             | 0       |            |  |
|                                                        |                                     |                |             |           |             | (3)     | 开始搜索(5)    |  |
| 在线状态信息:                                                |                                     |                |             |           | 🗌 仅显示错误     | 消息      |            |  |
| 🔒 找到可访问设备 yeli-po                                      | [192.168.1.124]                     |                |             |           |             |         | ^          |  |
| <ol> <li>扫描已结束。4台可访</li> <li>五本世界辺界分布</li> </ol>       | 前的设备中找到1台兼容的                        | 的设备。           |             |           |             |         |            |  |
| <ul> <li>₽? 止住恢复设备信息…</li> <li>▼ 扫描和信息恢复已完成</li> </ul> | •                                   |                |             |           |             |         |            |  |
|                                                        |                                     |                |             |           |             |         |            |  |
|                                                        |                                     |                |             |           | (5)         | 转至在线(Q) | 取消©        |  |

#### 补充说明:

"转至在线"按钮有时不弹出设备搜索框,是因为博图软件有记忆功能,默认 连接当前已经连接的设备,如果尚未连接,则会弹出设备搜索框。如果您非要 弹出设备搜索框,则使用顶部菜单栏中的"在线"=》"扩展在线"按钮。

在线访问:

| 访问的设备    | : 这里不能选电<br>选择当前电脑上<br><sup>所选接口的可访问节点</sup>                                     | PG/PC接口的类型<br>PG/PC接口<br>脑上带叉的网<br>网的那个网卡 | ≝ : <mark>₽ PN/IE</mark><br>1 : ₩ 802.1<br>3 <b>卡 , ←</b> | 1n USB Wireless LAN Car | ×                 |
|----------|----------------------------------------------------------------------------------|-------------------------------------------|-----------------------------------------------------------|-------------------------|-------------------|
| 1        | 设备                                                                               | 设备类型                                      | 接口类型                                                      | 地址 🥝                    | MAC 地址            |
|          | plc_1                                                                            | CPU 1211C DC/D                            | PN/IE                                                     | 127.0.0.1               | 28-F3-66-24-8F-C3 |
|          | win-2r6h230b020                                                                  | SIMATIC-PC                                | PN/IE                                                     | 192.168.1.194           | E4-70-B8-36-44-8A |
|          | win-ft8l671rn3k                                                                  | SIMATIC-PC                                | PN/IE                                                     | 192.168.1.104           | 0C-54-15-F7-37-8F |
|          | yeli-pc                                                                          | SIMATIC-PC                                | PN/IE                                                     | 192.168.1.124           | 28-D2-44-2A-4C-E4 |
| □ 闪烁 LED |                                                                                  |                                           |                                                           |                         | 0                 |
| 在线状态信息:  |                                                                                  |                                           |                                                           | 🗌 仅显示错误消                | 息 2 开始搜索(5)       |
|          | n-2r6h230b020 [192.168.1<br>n-ft8l671rn3k [192.168.1.1(<br>li-pc [192.168.1.124] | .194]<br>04]                              |                                                           |                         |                   |
|          |                                                                                  |                                           |                                                           | 4                       | 显示(5) 取消(5)       |

通讯的过程中,可以明显看到日志窗口中的报文输出,如下:

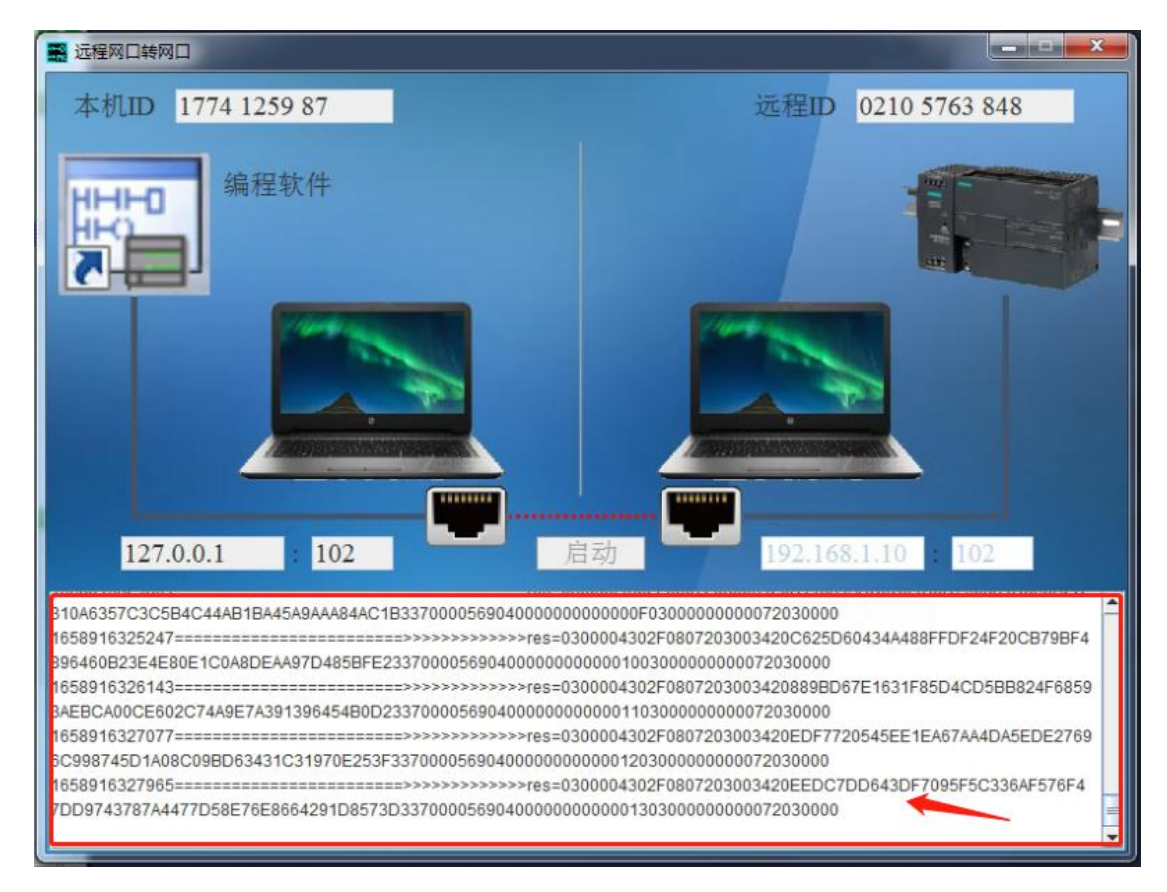

### 步骤 3, 技术支持

遇到使用上的问题,可加入 QQ 群,群号为 209171757